# **GENYX** SOLAR POWER CONFIGURAÇÕES REMOTAS HOYMILES

### Versão 1.2 - Novembro /2019

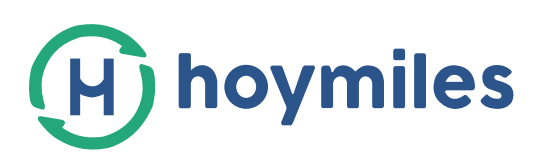

#### 1 - Atualização pacote de firmware DTU-W100

A configuração do arquivo de rede requer que o pacote de firmware para o DTU-W100 seja atualizado para V00.04 ou superior. Caso contrário, siga as etapas para atualizar o pacote de firmware.

### 1.1 - Faça o login na sua conta Hoymiles (<u>http://world.hoymiles.com/#/user/login</u>)

### 1.2 - Encontre o DTU-ID que você precisa atualizar na lista de dispositivos.

| (H) Hoymiles                  | 프 Posição atualLísta de | : dispositivos > G | erenciamento de Di | U's              |                |                    |                    |                    | Procurar por um dispositivo ou us 🛛 🔍 | 0 | GenyxSolar              | Portuguese 🗸 |
|-------------------------------|-------------------------|--------------------|--------------------|------------------|----------------|--------------------|--------------------|--------------------|---------------------------------------|---|-------------------------|--------------|
| 🔅 Estação solar               | DTU-ID: Insira por      | favor              | Proçurar           | Reiniciar        | Exportar       | Mais 🗠             |                    |                    |                                       |   |                         |              |
| Dispositivo                   | 9 Selecionado0 Item     | Umpar              |                    |                  |                |                    |                    |                    |                                       |   |                         |              |
| Micro-Inversor<br>DTU         | DTU-ID                  | Informações        | Nome da usina      | Distribuid<br>or | Integrador     | Versão do Hardware | Versão do Software | Conectar repetidor | Quant. de MI conectados               |   | Ação                    |              |
| Repetidor                     | 10D144600297 🤣          | • Desligado        |                    |                  |                |                    | V00.03             | 0                  | 2                                     |   | Atualização d<br>Mais ~ | le firmware  |
| Módulos<br>Pacote de Firmware | 10D144600256            | Conectado          |                    |                  |                |                    | V00.04             | 0                  | 2                                     |   | Atualização d<br>Mais M | le firmware  |
| Gerenciamento GridPr          | 10D144600254            | Dormir             | Andre              | Genyx<br>Solar   | Genyx<br>Solar | V00.01             | V00.03             | Ū I                | 1                                     |   | Atualização d<br>Mais M | e firmware   |

#### 1.3 - Clique em "Atualização de firmware" e selecione a versão correta (VOO.05).

| Versão do So    | oftware          |             | C              | onectai        | r repe         | tidor      |                 |               | Quant. de | MI cone  | ctados            |                 |
|-----------------|------------------|-------------|----------------|----------------|----------------|------------|-----------------|---------------|-----------|----------|-------------------|-----------------|
| V00.03          |                  |             | 0              |                |                |            |                 |               | 2         |          |                   |                 |
| 🚍 Dispositivo 🔺 | DTU-ID: Increase | n Limpar    | Procurar       | Reiniciar      | Export an      | Atualiza   | ção de firmware |               |           | ×        |                   |                 |
| Micro-Inversor  | DTU-ID           | Informações | Nome da usina  | Distribuid     | İntegrac       | * Versão : | DTU-W100_V00.05 | _20190620.hex | w.        |          | » ectar repetidor | Quant, de MI co |
| Repetidor       | 10D144600297 ⊄   | 🔹 Deslīgādo |                | Genyx<br>Solár | Genyo<br>Solar |            |                 |               | Can       | celar OK |                   | 0.20            |
| Módulos         | 100184600755     | E Constant  | These Vitauras | Genyx          | Genya          | 100.01     |                 | ח הקוון       |           |          |                   | 12              |

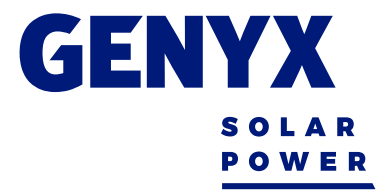

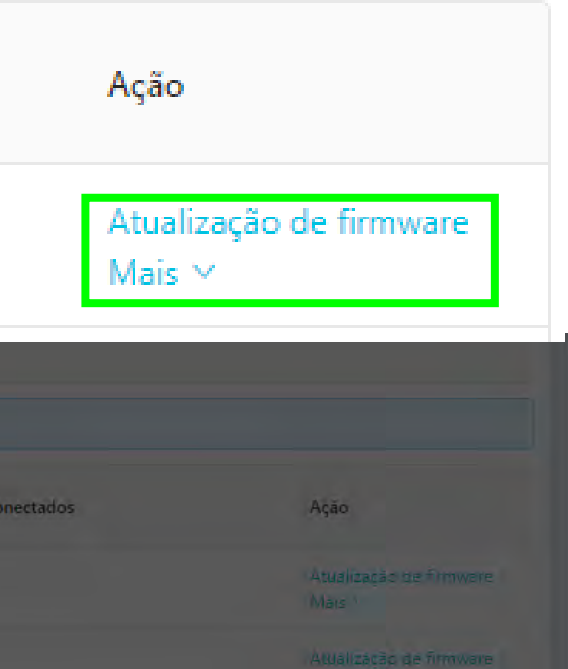

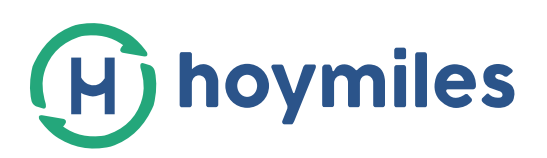

- 2 Atualizar o perfil de rede remotamente
- 2.1 Faça o login na sua conta Hoymiles (<u>http://world.hoymiles.com/#/user/login</u>)

2.2-Encontre o MI-ID que você precisa atualizar na lista de dispositivos.

| (H) Hoymiles            | 📻 Posição atualLista de di            | positivos > Gerenciamento de MI                                                      |                                     | Procurar po             | or um dispos |
|-------------------------|---------------------------------------|--------------------------------------------------------------------------------------|-------------------------------------|-------------------------|--------------|
| 🔆 Estação solar         | MI-ID: Insira por favor               | Informações do alarme : Informaçõ V Procurar Reiniciar Exportar Mais V               |                                     |                         |              |
| Dispositivo             | <ol> <li>Selecionado0 Item</li> </ol> | Limpar                                                                               |                                     |                         |              |
| Micro-Inversor          | MI-ID                                 | Informações do alarme Nome da usina Distribuidor Integrador Conecte a DTU Conectar r | epetidor Número do item de hardware | GridProfile version     | Versão do H  |
| Renetidor               | 106142406069                          | • Alarme                                                                             | 0000000                             |                         | H00.00.00    |
| Médulos                 | 106142405823                          | • Alarme                                                                             | 0000000                             |                         | H00.00.00    |
| Dacata da Eirmunara     | 106142406199                          | • Normal                                                                             | 0000000                             | LN_60Hz V1.1.0          | H00.00.00    |
| Construction and ColdDa | 106142405829                          | • Normal                                                                             | 0000000                             | LN_60Hz V1.1.0          | H00.00.00    |
|                         | 106142406070                          | • Alarme                                                                             | 0000000                             |                         | H00.00.00    |
| Relatório               | 106142405647                          | • Normal                                                                             | 0000000                             | Brazil_NBR16149 V1.1.01 | H00.00.00    |
| <u> Á</u> larme V       | 104142301180                          | • Alarme                                                                             | 0000000                             |                         | H00.00.00    |
| ∅ Sistema 🗸             | 106142406208                          | • Normal                                                                             | 0000000                             |                         | H00.00.00    |
|                         | 106142405969                          | • Normal                                                                             |                                     |                         |              |
|                         | 106142405850                          | • Normal                                                                             |                                     |                         |              |
|                         |                                       |                                                                                      |                                     |                         |              |

### 2.2-Clique em "Mais" e "Upgrade GridProfile" e selecione a versão.

| At | tualização de firmware   <u>Mais</u> Y |
|----|----------------------------------------|
| 1  | Excluir                                |
|    | Substituir                             |
| ĺ  | Upgrade GridProfile                    |
| ł  | Colete informações de versão           |
| ł  | Erro de aterramento                    |
| -  |                                        |

|     | Upgrade   | GridProfile | iar | Exportar | IVIAIS | Ÿ |          | ×  |   |
|-----|-----------|-------------|-----|----------|--------|---|----------|----|---|
| do  | * Versão: |             |     |          |        | ~ |          |    | n |
| sla |           |             |     |          |        |   | Cancelar | OK |   |

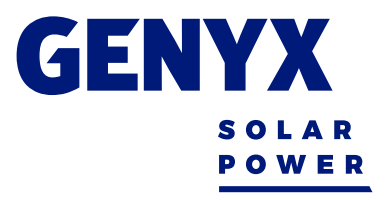

| itivo ou us | Q 0                | GenyxSolar            | Portuguese 🗸 |
|-------------|--------------------|-----------------------|--------------|
|             |                    |                       |              |
|             |                    |                       |              |
|             |                    |                       |              |
| ardware     | Versão do Software | Ação                  |              |
|             | V00.00.00          | Atualização de firmwa | re   Mais Y  |
|             | V00.00.00          | Atualização de firmwa | re   Mais Y  |
|             | V00.00.00          | Atualização de firmwa | re   Mais Y  |
|             | V00.00.00          | Atualização de firmwa | re   Mais Y  |
|             | V00.00.00          | Atualização de firmwa | re   Mais Y  |
|             | V00.00.00          | Atualização de firmwa | re   Mais Y  |
|             | V00.00.00          | Atualização de firmwa | re   Mais M  |
|             | V00.00.00          | Atualização de firmwa | re∣ Mais ⊻   |
|             |                    | Atualização de firmwa | re ∣ Mais ⊻  |
|             |                    | Atualização de firmwa | re   Mais Y  |

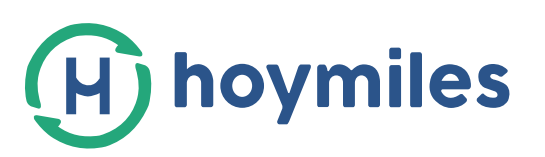

### 3 - Alterar o parâmetro do perfil de rede

Quando um microinversor em uma usina relata erro 08 ou 09, enquanto outros microinversores geram energia normalmente, os parâmetros do perfil de rede destes precisam ser alterados.

- Erro de aviso 08: Sobretensão / subtensão da rede Erro de aviso 09: Sobrefrequência / subfrequência da rede

#### 3.1- Clique em "Dispositivo", "Gerenciamento Grid Profile" e "Visão".

| (H) Hoymiles         | Posição atualLista de dispositivos | s > Gerenciamento GridProl | île         |            |                     | Procurar por um dispositivo ou us 📿 🎯 GenyxSolar Portuguese 🗸 |
|----------------------|------------------------------------|----------------------------|-------------|------------|---------------------|---------------------------------------------------------------|
| 🔅 Estação solar      | GridProfile Name                   | Versão                     | Informações | Criador    | Data de criação     | Ação                                                          |
| 🖨 Dispositivo 🔺      | Brazil_NBR16149                    | V1.1.0                     | $\odot$     | -          | 2019-01-18 18:35:42 | Visão Desativar Mandar Exibir estações                        |
| Micro-Inversor       | Brazil_NBR16149                    | V1.1.01                    | $\odot$     | GenyxSolar | 2019-02-28 17:02:17 | Visão Desativar Mandar Exibir estações                        |
| DTU                  |                                    |                            |             |            |                     | Atual 1-2 total 2 páginas 1 50 / página Saltar                |
| Repetidor            |                                    |                            |             |            |                     |                                                               |
| Pacote de Firmware   |                                    |                            |             |            |                     |                                                               |
| Gerenciamento GridPr |                                    |                            |             |            |                     |                                                               |

#### 3.2-Alterar o valor do parêmetro

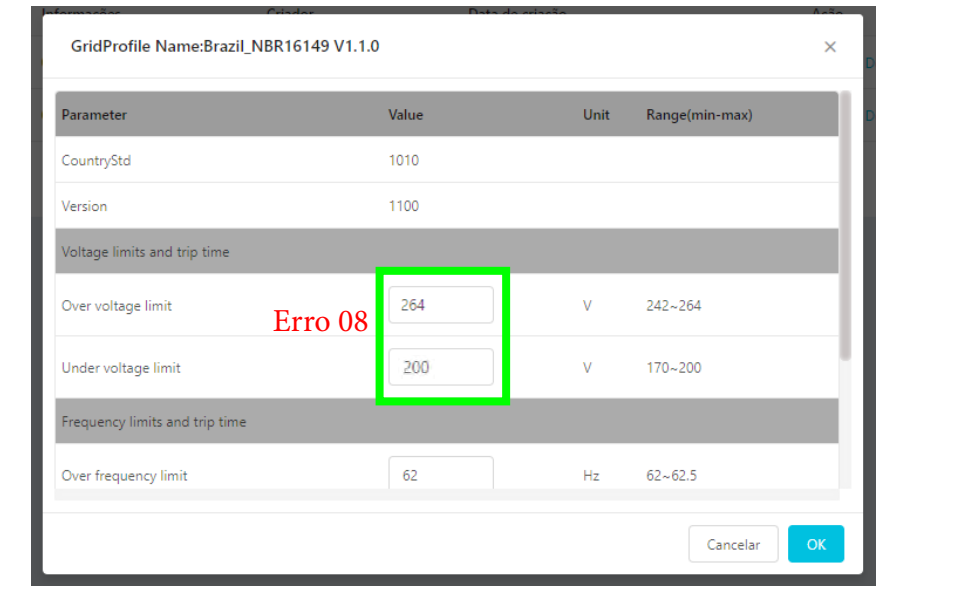

| GridProfile Name:Brazil_NBR16149 V1.1.0 |      |
|-----------------------------------------|------|
| Over voltage limit                      | 260  |
| Under voltage limit                     | 176  |
| Frequency limits and trip time          |      |
| Over frequency limit Erro 09            | 62   |
| Under frequency limit                   | 57.5 |
| Reconnect time                          |      |
| Long term reconnect time                | 40   |
|                                         |      |
|                                         |      |
|                                         |      |

- 3.3-Um novo perfil de grade aparece.
- 3.4-Repita os itens 2.2 e 2.3, escolhendo o novo perfil de rede.

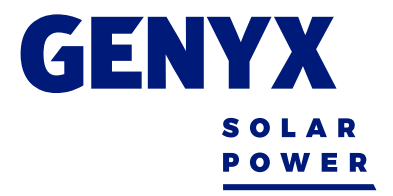

|    | X           | D |
|----|-------------|---|
| V  | 242~264     | D |
| V  | 170~200     | I |
|    |             | I |
| Hz | 62~62.5     | I |
| Hz | 57~59       | I |
|    |             | I |
| s  | 30~300      | l |
|    |             | _ |
|    | Cancelar OK |   |

En con

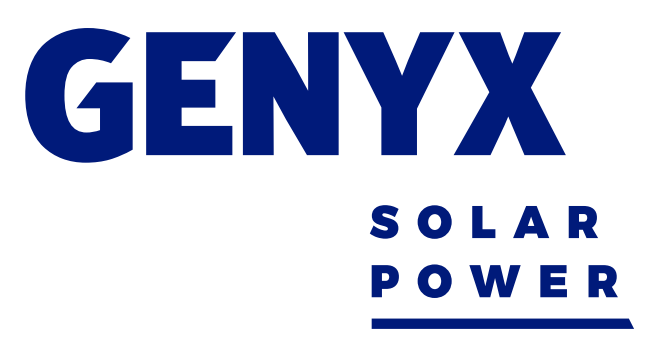

## DÚVIDAS? Entre em contato! comercial@genyx.com.br +55 31 3307 3067 © +55 31 9583-0237